## Configuration of an S7-300 CPU as DP Slave to a CP 342-5 as DP Master

**PROFIBUS DP** 

FAQ • May 2010

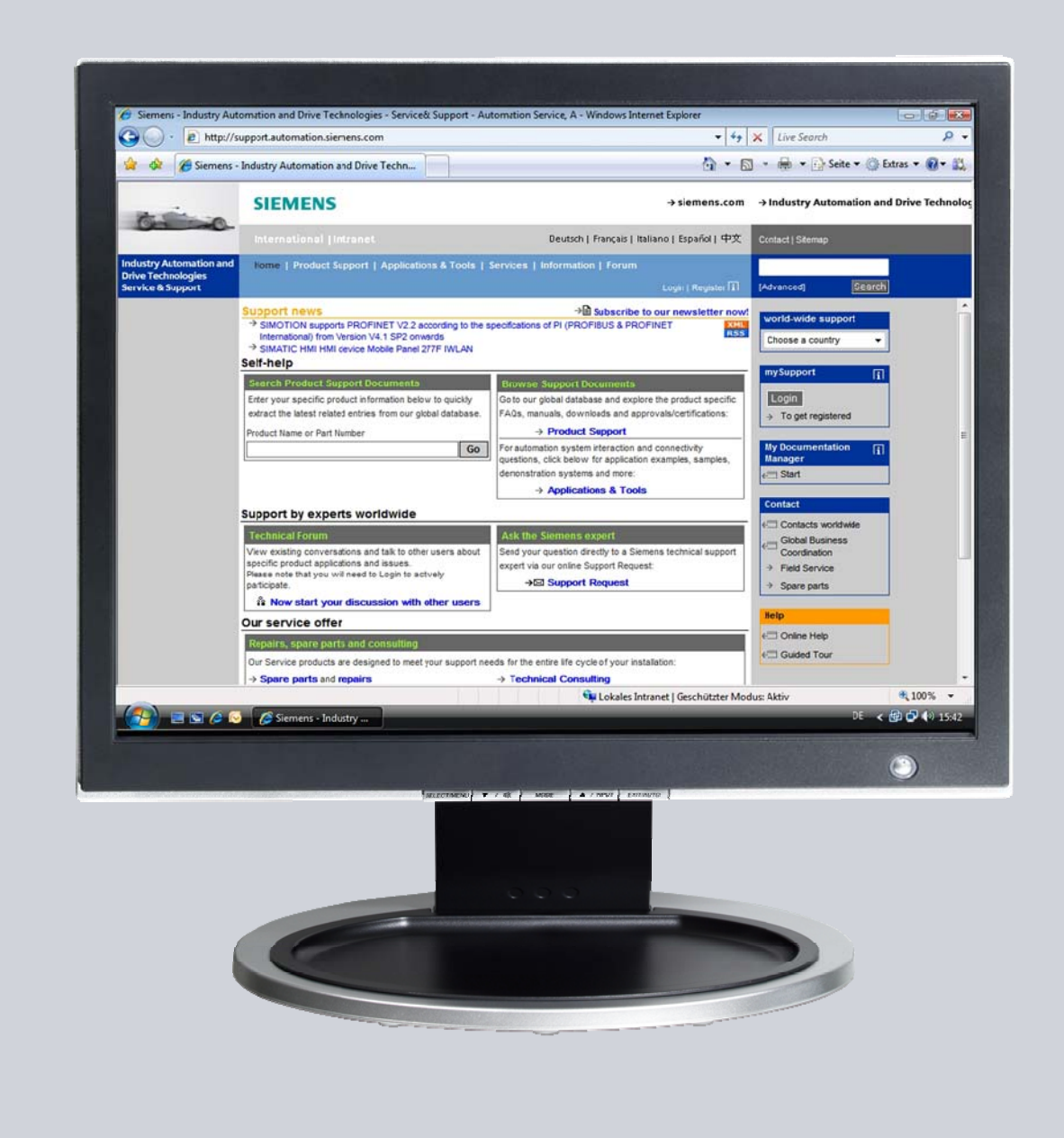

# Service & Support

Answers for industry.

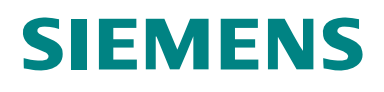

This entry originates from the Service&Support Portal of Siemens AG, Sector Industry, Industry Automation and Drive Technologies. The conditions of use specified there apply (<u>www.siemens.com/nutzungsbedingungen</u>).

Go to the following link to download this document. http://support.automation.siemens.com/WW/view/de/6518938

### Question

How do you configure an S7-300 CPU as DP slave to a CP 342-5 as DP master?

#### Answer

Follow the instructions and notes listed in this document for a detailed answer to the above question.

## Contents

| 1 | Configuration of an S7-300 CPU as DP Slave4 |                                                                                                    |          |  |
|---|---------------------------------------------|----------------------------------------------------------------------------------------------------|----------|--|
| 2 | Configuration of the CP342-5 as DP Master   |                                                                                                    |          |  |
| 3 | S7 Program in the DP Slave                  |                                                                                                    |          |  |
|   | 3.1<br>3.2                                  | Data transfer with load and transfer commands<br>Data transfer with system functions<br>Parameterization of SFC14 "DPRD_DAT"<br>Parameterization of SFC14 "DPWR_DAT" |          |  |
| 4 | S7 Pro                                      | ogram in the DP Master                                                                                                    | 13       |  |
|   |                                             | Parameterization of FC1 "DP_SEND"<br>Parameterization of FC2 "DP_RECV"                                                                                               | 13<br>13 |  |

## 1 Configuration of an S7-300 CPU as DP Slave

This example shows how to configure a CPU 315-2DP as DP slave to a CP 342-5 as DP master. Proceed as follows to configure CPU 315-2DP as DP slave.

| Table | 1-1 |
|-------|-----|
|-------|-----|

| No. | Action                                                                                                    | Note                                                                                                    |
|-----|----------------------------------------------------------------------------------------------------|----------------------------------------------------------------------------------------------------|
| 1.  | In the SIMATIC Manager, you create a<br>new STEP 7 project via the menu "File<br>> New".                                                       | SIMATIC Manager - SIMATIC_NET_CP         File Edit Insert PLC View Options Window Help         New       Ctrl+N         'New Project' Wizard       Open         Open       Ctrl+O         Close          Multiproject       +         S7 Memory Card       +         Memory Card File       +         Save As       Ctrl+S         Delete       Reorganize         Manage       Archive         Retrieve       +         Print       +         Page Setup       +         1 Standard Library (Bibliothek) C:\\Step7\S7libs\stdlib30         2 SIMATIC_NET_CP (Bibliothek) C:\\Step7\S7libs\stdlib30         3 consistent (Projekt) D:\Projects\Dp         Exit       Alt+F4 |
| 2.  | Add a SIMATIC 300 station via "Insert > Station".                                                                                              | SIMATIC Manager - [consistent Dt/Projects\consistent]                                                                                                    |
| 3.  | Mark the SIMATIC 300 station "315-<br>2DP". Then double-click on Hardware<br>to open the hardware configuration of<br>the SIMATIC 300 station. | SIMATIC Manager - [consistent D:\Projects\consistent]         File Edit Insert PLC View Options Window Help         Consistent         Sime Sime Sime Sime Sime Sime Sime Sime                                                                                                    |

| No. | Action                                                                                                    | Note                                                                                                    |
|-----|----------------------------------------------------------------------------------------------------|----------------------------------------------------------------------------------------------------|
| 4.  | In the Hardware Catalog, under<br>SIMATIC 300, select the mounting<br>channel and drag-and-drop this into the<br>Hardware Configuration.                                                                                                    | ■ 00 UR         ■ PROFIBUS DP           1         IPS 307 10A         ■           2         IPC PU 315-2 DP         ■           3         ■         ●         ■ PROFIBUS DP           3         ■         ●         ■ C P 300           4         ■ C P 343-1 Advanced         ■         ●         ■ C P 300           3         ■         ■         ■         ■         ■ MATIC 300           4         ■ C P 343-1 Advanced         ■         ■         ■ C P 300         ●         □ C P 1 300           3         ■         ■         ■         ■         ■         ■         ■           3         ■         ■         ■         ■         ■         ■         ■         ■         ■         ■         ■         ■         ■         ■         ■         ■         ■         ■         ■         ■         ■         ■         ■         ■         ■         ■         ■         ■         ■         ■         ■         ■         ■         ■         ■         ■         ■         ■         ■         ■         ■         ■         ■         ■         ■         ■         ■         ■                                                                                                    |
| 5.  | In the Hardware Catalog, select the<br>CPU being and drag-and-drop this to<br>slot 2 of the mounting channel.<br>Double-click on the DP interface of the<br>CPU to open the "Properties" dialog of<br>the DP interface.                                 | ■       CPU 313C2 PIP         ■       CPU 314 FM         ■       CPU 314 FM         ■       CPU 314 FM         ●       CPU 314 C2 PIP         ■       CPU 314 C2 PIP         ■       CPU 315 2 DP         2       CPU 315 2 DP         2       CPU 315 2 DP         3       CPU 315 2 DP         3       CPU 315 2 DP         4       ECP 315 2 APR0 0.0800         3       GB/T         X7       GB/T         X8       PW40         X2 P7       Pw11         X2 P7       Pw12         5       ■         CE       CEV 315 2 APR0 0.0480         CE       CEV 315 2 APR0 0.0480         CE       CEV 315 2 APR0 0.0480         CE       CEV 315 2 APR0 0.0480         CE       CEV 315 2 APR0 0.0480         CE       CEV 315 2 APR0 0.0480         CE       CEV 315 2 APR0 0.0480         CE       CEV 315 2 APR0 0.0480         CE       CEV 315 2 APR0 0.0480         CE       CEV 315 2 APR0 0.0480         CE       CEV 315 2 APR0 0.0480         CE       CEV 315 2 PN/DP         CE                                                                                                    |
| 6.  | In the Properties dialog of the DP<br>interface, select the "General" tab and<br>click on the "Properties" button.                                                                                                    | Properties - DP - (R0/S2.1)       ×         General       Addresses       Operating Mode       Configuration       Clock         Short Description:       DP       ×         Name:       Image: State State |
| 7.  | Specify a PROFIBUS address for the<br>CPU and assign a PROFIBUS<br>subnetwork to the CPU. If you have not<br>yet created a PROFIBUS subnetwork,<br>click on the "New" button to create a<br>new PROFIBUS subnetwork.<br>Confirm the settings with "OK". | Properties - PROFIBUS interface DP (R0/52.1)         General         Parameters         Address:         Image: Subnet:         Image: Subnet:                                                                                                    |

| No. | Action                                                                                                    | Note                                                                                                    |  |  |
|-----|----------------------------------------------------------------------------------------------------|----------------------------------------------------------------------------------------------------|--|--|
| 8.  | In the Properties dialog of the DP<br>interface, you switch to the "Operating<br>Mode" tab. Select "DP slave" as the<br>operating mode.                                                                                                    | Properties - DP - (R0/S2.1)       ×         General Addresses Operating Mode Configuration Clock       Clock         © Mo DP       DP master         © DP master       © DP glave         Test, commissioning, routing       Master         Master:       Station         Module       CP 342.5         Rack (R) / slot (S)       (R0/S4)         Djagnostic address:       2046         Address for "slot" 2:       2045                                                                                                    |  |  |
| 9.  | In the Properties dialog of the DP<br>interface, you switch to the<br>"Configuration" tab. Click on the "New"<br>button to configure the inputs and<br>outputs for the DP slave and DP<br>master.                                                                                     | Properties - DP - (R0/S2.1)       X         General Addresses Operating Mode Configuration       Clock         Row Mode Partner DP a       Pattner addr       Local addr       Length       Consiste         1       MS       3       E 10       A 0       5 Byte       All         2       MS       3       A 10       E 0       5 Byte       All         1       MS       3       A 10       E 0       5 Byte       All         1       MS       3       A 10       E 0       5 Byte       All         1       MS       3       A 10       E 0       5 Byte       All         1       MS       3       A 10       E 0       5 Byte       All         1       MS       Master       Qit       Qit       All       Image: Constant All       Image: Constant All |  |  |
| 10. | Define the input and output addresses,<br>the length, the unit and the consistency.<br>Specify "All" for "Consistency" to<br>transfer the data consistently in the<br>block.<br>Confirm the settings with "OK".<br>Then close the Properties dialog of the<br>DP interface with "OK". | Properties - DP - (BD/S2.1) - Condiguration - Row 1     X       Mode     Unit     Mater dave configuration       DP Patries Matter     DP addect:     Mode assignment       Name:     DP 34265     Addect by Configuration       Name:     DP 34265     Mode assignment       Addect by Configuration assignment     Mode assignment     Mode assignment       Addect by Configuration assignment     Mode assignment     Mode assignment       Addect by Configuration assignment     Soft     Addect by Configuration assignment       Image:     DE Figuration assignment     Dispredic assignment       Unit     Byte     Comment       Unit     Byte     Comment       On     Possiv     Cancel                                                                                                    |  |  |

| No. | Action                                                                                                    | Note                                                                                                    |
|-----|----------------------------------------------------------------------------------------------------|----------------------------------------------------------------------------------------------------|
| 11. | Save and compile the hardware<br>configuration of the S7-300 station.<br>Load the configuration into the CPU. | HW Config - [315-2DP (Configuration) consistent]         Image: Station Edit Insert PLC View Options Window Help         Image: Station Edit Insert PLC View Options Window Help         Image: Station Edit Insert PLC View Options View Options Window Help         Image: Station Edit Insert PLC View Options View Options Vie |

## 2 Configuration of the CP342-5 as DP Master

In the example, a CP342-5 is configured as a DP master. Please follow the instructions below for configuring the CP342-5 as DP master.

Table 2-1

| No. | Action                                                                                                    | Note                                                                                                    |
|-----|----------------------------------------------------------------------------------------------------|----------------------------------------------------------------------------------------------------|
| 1.  | If you have configured the S7-300 CPU<br>as DP slave, add another S7-300<br>station to your STEP 7 project.                                                                                                    | SIMATIC Manager - [consistent D:\Projects\consistent]         File Edit Insert PLC View Options Window Help         Subnet       1 SIMATIC 400 Station         Subnet       2 SIMATIC 300 Station         Program       3 SIMATIC H Station         S7 Software       5 SIMATIC HI Station         S7 Software       5 SIMATIC HI Station         Symbol Table       7 SIMATIC 200 Station         Symbol Table       8 PG/PC         Text Library       9 SIMATIC 200 Station         WinCC flexible RT       >                                                                                                    |
| 2.  | Mark the SIMATIC 300 station "Master".<br>Then double-click on Hardware to open<br>the hardware configuration of the<br>SIMATIC 300 station.                                                                                                    | SIMATIC Manager - [consistent D:\Projects\consistent]         Pile Edit Insert PLC View Options Window Help         Image: Pile Edit Insert PLC View Options Window Help         Image: Pile Edit Insert PLC View Options Window Help         Image: Pile Edit Insert PLC View Options Window Help         Image: Pile Edit Insert PLC View Options Window Help         Image: Pile Edit Insert PLC View Options Window Help         Image: Pile Edit Insert PLC View Options Window Help         Image: Pile Edit Insert PLC View Options Window Help         Image: Pile Edit Insert PLC View Options Window Help         Image: Pile Edit Insert PLC View Options Window Help         Image: Pile Edit Insert PLC View Options Plane         Image: Pile Edit Insert PLC View Options Plane         Image: Pile Edit Insert PLC View Options Plane         Image: Plane         Image: Plane |
| 3.  | In the Hardware Catalog, under<br>SIMATIC 300, select the mounting<br>channel, the appropriate CPU and the<br>CP342-5 and drag-and-drop them into<br>the Hardware Configuration.<br>Double-click on the CP342-5 to open<br>the Properties dialog of the CP342-5. | → (0) UR         → (0) UR           1         (PS 307 10A)           2         (PU 313 - 3 PM/OP)           X7         (MP/OP)           X7         (MP/OP)           X8         (Pri 313 - 3 PM/OP)           X7         (MP/OP)           X8         (Pri 313 - 3 PM/OP)           X7         (MP/OP)           X8         (Pri 314 - 3 PM/OP)           X8         (Pri 342 S 14 - 5 0 A (7 - 4 - 6 - 6 A (7 - 4 - 2 - 4 - 4 - 4 - 4 - 4 - 4 - 4 - 4                                                                                                    |
| 4.  | In the Properties dialog of the CP342-5,<br>select the "General" tab and click on the<br>"Properties" button.                                                                                                    | Properties - CP 342-S - (R0/S4)       X         General       Addresses       Operating Mode       Options       Diagnostics         Short Description:       CP 342-5       PROFIBUS CP: OP protocol with Sync/Freeze, SEND/RECEIVE       interface, S7 communication, routing, module replacement without PG, 12 Mtps, firmware V5.0         Order No. / firmware       6GK 7 342-5D A02-0XE0 / V5.0       Image: CP 342-5         Interface       Type:       PROFIBUS         Address:       3       Network.ed:         Yes       Properties         Comment:       Image: Comment         OK       Cancel       Help                                                                                                    |

| No. | Action                                                                                                    | Note                                                                                                    |
|-----|----------------------------------------------------------------------------------------------------|----------------------------------------------------------------------------------------------------|
| 5.  | Specify a PROFIBUS address for the<br>CP342-5 and assign a PROFIBUS<br>subnetwork to the CP342-5.<br>The DP slave and the DP master are<br>assigned to the same PROFIBUS<br>subnetwork.<br>Confirm the settings with "OK". | Properties - PROFIBUS interface: CP 342-5 (R0/54)       X         General       Parameters         Address:       Image: Comparison of the second second secon |
|     |                                                                                                    | OK Cancel Help                                                                                                    |
| 6.  | In the Properties dialog of the CP342-5,<br>you switch to the "Operating Mode" tab.<br>Select "DP master" as the operating<br>mode.<br>Confirm the settings with "OK".                                                     | Properties - CP 342-5 - (R0/54)       X         General Addresses Operating Mode Options Diagnostics       Diagnostics         © DP gaste       0.0         © DP glave       0.0         If set, commissioning, routing       0.0         Master:       Station:         Module:       Station:         DP mode:       Station:         OK       Cancel                                                                                                    |
| 7.  | In the Hardware Catalog, under<br>PROFIBUS DP > Configured Stations,<br>select the CPU 31x and drag-and-drop<br>it into the Hardware Configuration.<br>Double-click on the DP slave to open<br>the Properties dialog.      | Internet (Confugertation) - consistent)       Internet (Confugertation) - consistent)       Internet (Confugertation) - consistent) <t< td=""></t<>                                                                                                    |
| 8.  | In the Properties dialog of the DP slave,<br>select the "Connection" tab and click on<br>the "Connect" button.                                                                                                    | DP slave properties       X         General Connection Configuration       Configured Slave Controllers         Configured slave controllers can be connected to the PROFIBUS master.       Select a slave and citek "Connect":         Slave PROFIBUS       Address in Station       Slot         (CPU 315-2 DP PROFIBUS(1)       2       315-20P       0/2/1           Connect       Connect         Active Connection        Connect       Disconnect         OK       Cancel       Help                                                                                                    |

| No. | Action                                                                                                    | Note                                                                                                    |
|-----|----------------------------------------------------------------------------------------------------|----------------------------------------------------------------------------------------------------|
| 9.  | In the Properties dialog of the DP<br>interface, you switch to the<br>"Configuration" tab. Click on the "New"<br>button to configure the inputs and<br>outputs for the DP slave and DP<br>master.                                                                                 | DP slave properties       X         General Connection Configuration       Image: Constant of the state of the state of the s                                             |
| 10. | Define the input and output addresses,<br>the length, the unit and the consistency.<br>Specify "All" for "Consistency" to<br>transfer the data consistently in the<br>block.<br>Confirm the settings with "OK".<br>Then close the Properties dialog of the<br>DP slave with "OK". | Off-Liver properties - Configuration - Row 1     X       Mode     III     Matherdawe configuration       DP Patrice Master     III     De addess       DP patrice Master     III     Local Steve       DP addess     III     Nome:     DP addess       Name:     DP 34055:     IIII     Mod assignment.       Addess ppe:     Input Mod addeptin     IIII       Addess ppe:     Input Mod addeptin     IIIIIIIIIIIIIIIIIIIIIIIIIIIIIIIIIIII                                                                                                    |
| 11. | Save and compile the hardware<br>configuration of the S7-300 station.<br>Load the configuration into the CPU.                                                                                                    | Image: Provide the system of the system of the system o |

## 3 S7 Program in the DP Slave

#### 3.1 Data transfer with load and transfer commands

You use the load and transfer commands to send data to the configured outputs of the DP slave and receive data from the configured inputs of the DP slave. The load and transfer commands support consistent read/write transfer of a maximum of 4 bytes.

1 byte from the marker area is written with the transfer command to the output area of the DP slave and transferred to the DP master.

1 byte is read with the load command from the input area of the DP slave and received by the DP master.

Figure 3-1

| 0B1 | :        | "Main  | Program | Sweep | (Cycle)"                                       |
|-----|----------|--------|---------|-------|------------------------------------------------|
| Com | Comment: |        |         |       |                                                |
| Net | ror)     | 1 : Ti | itle:   |       |                                                |
| Сош | nen      | t:     |         |       |                                                |
|     |          | LN     | 1B 100  |       |                                                |
|     | C        | T J    | VB 0    |       |                                                |
|     |          |        |         |       | <ul> <li>Load and</li> <li>transfer</li> </ul> |
|     |          | LI     | 3B 0    |       | commands                                       |
|     |          | г      | VB 5    |       |                                                |

#### **3.2** Data transfer with system functions

To transfer more than 4 bytes of data consistently you call the system functions SFC14 "DPRD\_DAT" and SFC15 "DPWR\_DAT" in the S7 program of the CPU.

These system functions are available in the Standard Library > System Function Blocks > Blocks.

At the LADDR parameter of system functions SFC14 and SFC15 you specify the start address of the inputs and outputs in accordance with the hardware configuration.

In this example a maximum of 5 bytes are transferred.

#### Parameterization of SFC14 "DPRD\_DAT"

At the RECORD input parameter of SFC14 "DPRD\_DAT" you specify the address and length of the data area in which the receive data is to be stored. The length of the data area must be at least the total length of the input address area. In this example the SFC14 "DPRD\_DAT" transfers 5 bytes from the input area of the DP slave into DB2 as from address 0.

#### Parameterization of SFC14 "DPWR\_DAT"

At the RECORD input parameter of SFC15 "DPWR\_DAT" you specify the address and length of the data area in which the send data is to be stored. The length of the data area must be at least the total length of the output address area. In this example the SFC15 "DPWR\_DAT" transfers 5 bytes from DB1 as of address 0 into the output area of the DP slave for transfer to the DP master. Figure 3-2

OB1 : "Main Program Sweep (Cycle)" Comment: Network 1: Title: Comment:

```
CALL "DPRD_DAT"

LADDR :=W#16#0

RET_VAL:=MW10

RECORD :=P#DB2.DEX0.0 BYTE 5

CALL "DPWR DAT"

LADDR :=W#16#0

RECORD :=P#DB1.DEX0.0 BYTE 5
```

RECORD :=P#DB1.DEX0.0 BYTE 5 RET\_VAL:=MW12

### 4 S7 Program in the DP Master

The CP342-5 always transfers the data consistently. For data exchange via PROFIBUS you call functions FC1 "DP\_SEND" and FC2 "DP\_RECV" in the user program of the CPU.

Functions FC1 and FC2 are available in the SIMATIC\_NET\_CP > CP 300 > Blocks library.

#### Parameterization of FC1 "DP\_SEND"

FC1 "DP\_SEND" transfers the data of a specified output area to the CP342-5 for output to the S7-300 CPU.

In this example, the output address area for the CP342-5 is configured as from address 10 with a length of 5 bytes (QB0 up to QB14), i.e. the total length of the output address area is 15 bytes.

At the SEND input parameter of FC1 you specify the address and length of the data area in which the send data are to be stored. The length of the data area must be at least the total length of the output address area.

In this example FC1 "DP\_SEND" transfers 15 bytes from DB1 as of address 0 into the output area of the CP342-5 for transfer to the DP slave.

The following table shows the assignment of the data area in which the send data are to be stored and the configured output address area.

Table 4-1

| Data area of send data | Output address area |
|------------------------|---------------------|
| DB1.DBB0               | QB0                 |
| DB1.DBB1               | QB1                 |
|                        |                     |
| DB1.DBB14              | QB14                |

#### Parameterization of FC2 "DP\_RECV"

FC1 "DP\_RECV" reads the process data of the S7-300 CPU into a specified input address area.

In this example, the input address area for the CP342-5 is configured as from address 10 with a length of 5 bytes (IB0 up to IB14), i.e. the total length of the input address area is 15 bytes.

At the RECV input parameter of FC2 you specify the address and length of the data area in which the received data are to be stored. The length of the data area must be at least the total length of the output address area.

In this example FC1 "DP\_RECV" reads 15 bytes from the input area of the CP342-5 into DB2 as from address 0.

The following table shows the assignment of the data area in which the received data are to be stored and the configured input address area.

#### Table 4-2

| Data area of received data | Input address area |
|----------------------------|--------------------|
| DB2.DBB0                   | IB0                |
| DB2.DBB1                   | IB1                |
|                            |                    |
| DB2.DBB14                  | IB14               |

| Figure 4-1                                                                                                    |
|----------------------------------------------------------------------------------------------------|
| OBl : "Main Program Sweep (Cycle)"                                                                                           |
| Comment:                                                                                                    |
| Network 1: Title:                                                                                                    |
| Comment:                                                                                                    |
|                                                                                                    |
| CALL "DP_SEND"<br>CPLADDR:=W#16#110                                                                                          |
| DONE :=M10.0                                                                                                    |
| ERROR         :=H10.1         Address and length of data area           STATUS         :=HW12         for the send send data |
| CALL "DP RECV"                                                                                                    |
| CPLADDR :=W#16#110                                                                                                    |
| RECV := P#DB2.DBX0.0 BYTE 15                                                                                                 |
| NDR :=M20.0                                                                                                    |
| ERROR := M20.1 Address and length of data area                                                                               |
| DESTATUS = MW22 for the receive data                                                                                         |
|                                                                                                    |